# FMCによって管理されるCLIを介したFTD HAの アップグレード

| 内容                         |
|----------------------------|
| <u>はじめに</u>                |
| <u>前提条件</u>                |
| <u>要件</u>                  |
| <u>使用するコンポーネント</u>         |
| <u>背景説明</u>                |
| <u>設定</u>                  |
| <u>アップグレードの準備</u>          |
| <u>フェールオーバーステータスの確認</u>    |
| <u>アップグレードパッケージのアップロード</u> |
| <u>準備チェック</u>              |
| <u>アップグレードインストール</u>       |
| <u>確認</u>                  |

## はじめに

このドキュメントでは、コマンドラインインターフェイス(CLI)を使用してCisco Firepower Threat Defense(FTD)デバイスをアップグレードする詳細な手順について説明します。

### 前提条件

要件

次の項目に関する知識があることが推奨されます。

- Cisco Secure Firewall Management Center(FMC)
- Cisco Secure Firewall Threat Defense(FTD)

使用するコンポーネント

このドキュメントの情報は、次のソフトウェアとハードウェアのバージョンに基づいています。

- Cisco Secure Firewall Management Center v7.2.8

- VMWare v7.2.2向けCisco Firepower Threat Defense

このドキュメントの情報は、特定のラボ環境にあるデバイスに基づいて作成されました。このド キュメントで使用するすべてのデバイスは、クリアな(デフォルト)設定で作業を開始していま す。本稼働中のネットワークでは、各コマンドによって起こる可能性がある影響を十分確認して ください。

### 背景説明

このドキュメントに関する特定の要件は次のとおりです。

- ・ バージョン7.2以降を実行しているCisco Secure Firewall Threat Defense
- バージョン7.2以降を実行しているCisco Secure Firewall Management Center(FMC)

### 設定

CLIを使用してFTDデバイスのペアをアップグレードするには、デバイスにアップグレードパッケ ージファイルが存在している必要があります。CLIを使用して正常にアップグレードするには、前 提条件として保留中の導入がないことが不可欠です。

### アップグレードの準備

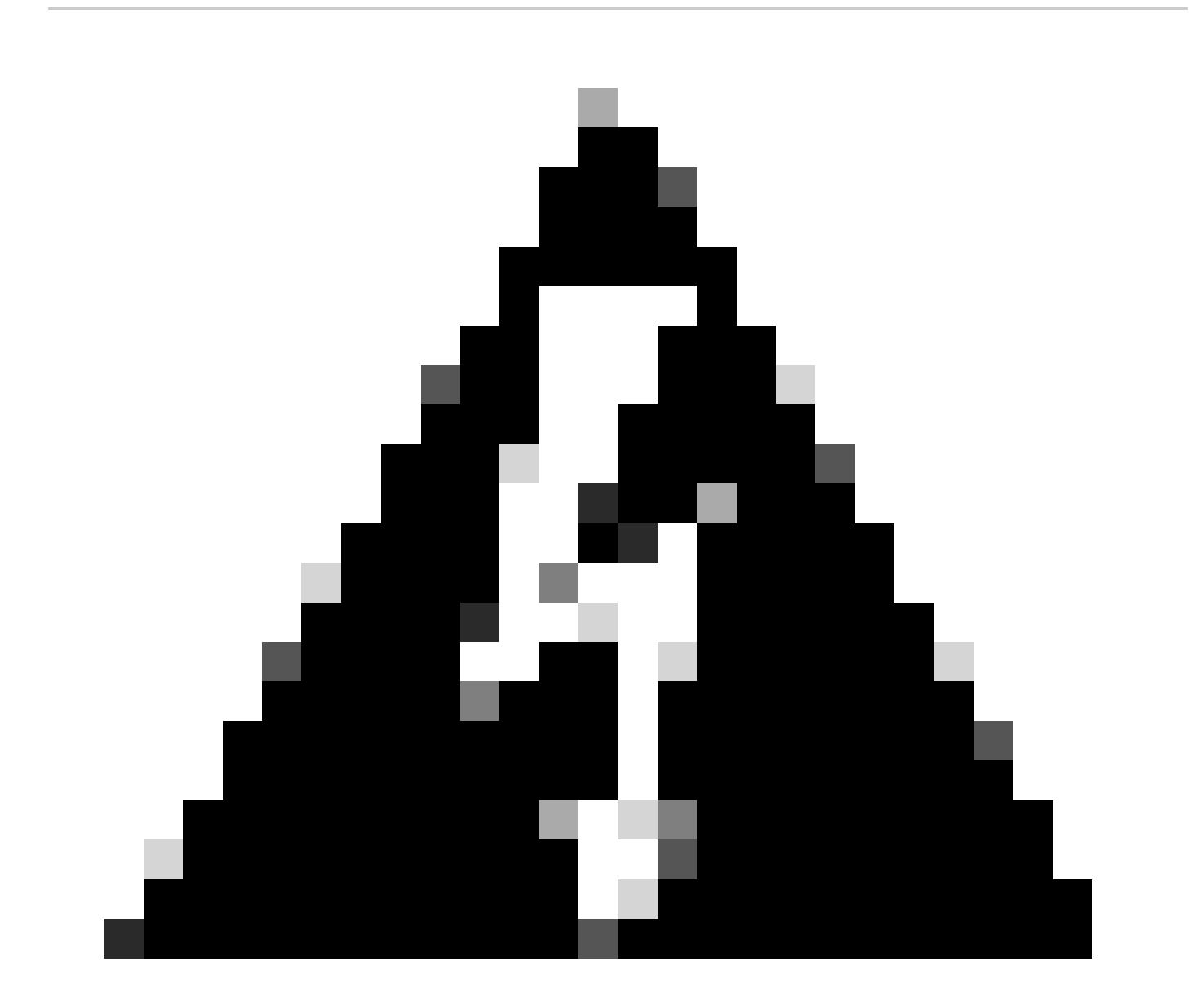

警告:アップグレード順序であるスタンバイ/アクティブを確認して、トラフィックの停 止を回避してください。

1. スタンバイとして設定されているデバイスから開始します。

クライアントモードでexpertに続けてsudo suと入力し、expertモードでCLIにアクセスします
 デバイスのパスワードを確認して権限を引き上げ、エキスパートモードに入ります。

Copyright 2004-2022, Cisco and/or its affiliates. All rights reserved. Cisco is a registered trademark of Cisco Systems, Inc. All other trademarks are property of their respective owners.

Cisco Firepower Extensible Operating System (FX-OS) v2.12.0 (build 1104) Cisco Firepower Threat Defense for VMware v7.2.2 (build 54)

> expert
admin@firepower:~\$ sudo su

We trust you have received the usual lecture from the local System Administrator. It usually boils down to these three things:

#1) Respect the privacy of others.#2) Think before you type.#3) With great power comes great responsibility.

Password: root@firepower:/home/admin# root@firepower:/home/admin# cd root@firepower:~#

### フェールオーバーステータスの確認

フェールオーバーステータスを確認して、手順がセカンダリFTDに適用されていることを確認し ます。セカンダリFTDは、セカンダリおよびスタンバイの準備完了として表示できます。

firepower# firepower# sh failover state Date/Time State Last Failure Reason This host -Secondary Standby Ready None Other host -Primary Active None ====Configuration State=== Sync Done - STANDBY ====Communication State=== Mac set

### アップグレードパッケージのアップロード

Settings > Updates > Product Updates > Upload local software update packageの順に移動し、 FMCを介して両方のデバイスにアップグレードパッケージをアップロードします。 <u>software.cisco.com</u>から以前にダウンロードしたパッケージを選択し、<u>Upload</u>を選択します。

FMCにFirepowerパッケージをアップロードしたら、アップグレードボタンを続行します。

| Firewall Managem<br>System / Product Upgrade        | ent Center                                                    | Overview     | Analysis        | Policies       | Devices     | Objects                                    | Integration                                                                      |              |        | Deploy | ۹     | ¢ 9 | 🕜 admi    | n • daaba<br>cisco |
|-----------------------------------------------------|---------------------------------------------------------------|--------------|-----------------|----------------|-------------|--------------------------------------------|----------------------------------------------------------------------------------|--------------|--------|--------|-------|-----|-----------|--------------------|
| Product Upgrades<br>System Overv                    | riew                                                          |              |                 |                |             |                                            |                                                                                  |              |        |        |       |     |           |                    |
| Management Ce<br>Aiready running<br>Last upgrade pe | enter: 7.2.8-25<br>latest version.<br>rformed: 7.2.5-208 → 7. | 2.8-25       |                 |                |             | Threat Defe<br>Visit Device<br>Upgrade: In | nse: 1 cluster/HA pair<br>Management to view your devices.<br>itiated (7.2.2-54) | View         |        |        |       |     |           |                    |
| Available Upg<br>These are the down                 | rade Packages<br>nloadable upgrades that                      | apply to you | ur current depl | oyment, and th | e upgrade p | ackages you ha                             | we manually uploaded or configured.                                              |              |        |        |       |     | Upgrade ( | Guide 🖸            |
| Upgrade                                             |                                                               |              |                 |                | Release     | Date                                       | Required Minimum Version                                                         | Availability | Action | 6      |       |     |           |                    |
| > 7.2.8-25                                          |                                                               |              |                 |                | 2024-05     | -31                                        | 6.6.0                                                                            | Downloaded   | d      |        |       | _   |           |                    |
| <ul><li>✓ 7.2.7-500</li></ul>                       |                                                               |              |                 |                | 2024-04     | -27                                        | 6.6.0                                                                            | Downloaded   | d      | Up     | grade |     |           |                    |
| Firepower 1                                         | Threat Defense for ASA/IS                                     | A/FTDv       |                 |                |             |                                            |                                                                                  | Downloaded   | d      |        |       |     |           |                    |
| > 7.2.2-54                                          |                                                               |              |                 |                | 2022-11     | -22                                        | 6.6.0                                                                            | Downloaded   | d      |        |       |     |           |                    |
| > 6.6.5-81                                          |                                                               |              |                 |                | 2021-07     | -28                                        | 6.2.3                                                                            | Downloaded   | d      |        |       |     |           |                    |
|                                                     |                                                               |              |                 |                |             |                                            |                                                                                  |              |        |        |       |     |           |                    |

アップグレードボタン

アップグレードウィザードでFTD HAデバイスを選択してから、デバイスを選択し、Add to Selectionをクリックする必要があります。

| Firewall Management Center Overview Overview                  | Analysis Policies Devices Objects Integration                                                                  |                                                                       | Deploy Q 💕 🌣 🔞 adm | in • secure       |
|---------------------------------------------------------------|----------------------------------------------------------------------------------------------------|-----------------------------------------------------------------------|--------------------|-------------------|
| Threat Defense Upgrade                                        | Copy Upgrade Packages to Devices — (2) Compatibility a                                                         | nd Readiness Checks — (3) Upgrade — (4) Upgrade Status                |                    |                   |
| Upgrade to: 7.2.7-500 V Manage Up                             | grade Packages                                                                                                 |                                                                       | •                  | Unattended Mode 🔻 |
| Device Selection                                              | Action                                                                                                    | Device Details                                                        | Q. Search          | Add to Selection  |
| 1 cluster/HA pair is a candidate to add to your upgrade list. |                                                                                                    | 1 cluster/HA pair is a candidate to add to your upgrade list.         | Details            | /                 |
| No devices selected.                                          | Use the Device Details pane to select devices to upgrade to the selected version. Or, use Device Management to | FTD_HA High Availability                                              |                    |                   |
|                                                               | select more devices.                                                                                           | FTD Primary 192.168.192.13 (Primary)<br>Version 7.2.2 FTDv for VMware |                    |                   |
|                                                               |                                                                                                    | FTD Secondary 192.168 (Secondary)<br>Version 7.2.2                    |                    |                   |
|                                                               |                                                                                                    |                                                                       |                    |                   |
|                                                               |                                                                                                    |                                                                       |                    |                   |
|                                                               |                                                                                                    |                                                                       |                    |                   |
|                                                               |                                                                                                    |                                                                       |                    |                   |
|                                                               |                                                                                                    |                                                                       |                    |                   |
|                                                               |                                                                                                    |                                                                       |                    |                   |
|                                                               |                                                                                                    |                                                                       |                    |                   |
| L                                                             |                                                                                                    |                                                                       |                    |                   |
|                                                               |                                                                                                    |                                                                       |                    | Deset Next        |

#### その後、デバイスにアップグレードパッケージをコピーすると、アップグレードパッケージを続 行するためのメッセージが表示されます。

| Firewall Management Center<br>Devices / Upgrade / Threat Defense Upgrade | Analysis Policies Devices Objects Integrati           | on                                                      | Deploy Q 💕 🌣 🛛 admin 🔻 🕬 SECURE                    |
|--------------------------------------------------------------------------|-------------------------------------------------------|---------------------------------------------------------|----------------------------------------------------|
| Threat Defense Upgrade                                                   | Copy Upgrade Packages to Devices —      Compatibility | y and Readiness Checks — 3 Upgrade — 4 Upgrade Status   |                                                    |
| Upgrade to: 7.2.7-500 V Manage Up                                        | ograde Packages                                       |                                                         | Unattended Mode 🔻                                  |
| Device Selection                                                         | Action                                                | Device Details                                          | Q. Search Remove from Selection                    |
| 1 cluster/HA pair selected to upgrade to Version 7.2.7-500.              | Use Device Management to select more devices.         | 1 cluster/HA pair selected for upgrade.                 | Details                                            |
| ▲ 1 cluster/HA pair still needs an upgrade package.                      | Copy Upgrade Package                                  | EFTD_HA                                                 | One or more units are missing the upgrade package. |
|                                                                          |                                                       | FTD Secondary 192.168 (Secondary)<br>Version 7.2.2      | e Unit is missing upgrade package.                 |
|                                                                          |                                                       | 2 FTD Primary 192.1 (Primary – Active)<br>Version 7.2.2 | e Unit is missing upgrade package.                 |
|                                                                          |                                                       |                                                         |                                                    |
|                                                                          |                                                       |                                                         |                                                    |
|                                                                          |                                                       |                                                         |                                                    |
|                                                                          |                                                       |                                                         |                                                    |
|                                                                          |                                                       |                                                         |                                                    |
|                                                                          |                                                       |                                                         |                                                    |
|                                                                          |                                                       |                                                         |                                                    |
|                                                                          |                                                       |                                                         | Reset Next                                         |

アップグレードパッケージのコピーボタン

#### 通知タスクでは、デバイスにファイルをコピーするジョブを見つけることができます。タスクが 完了すると、タスクは完了し、成功します。

CISCO DECORE

| Deployments Upg                                                                                 | grades 🔋 📵 | Health     | Tasks      |            | Show I   | Notification |
|-------------------------------------------------------------------------------------------------|------------|------------|------------|------------|----------|--------------|
| 14 total 0 waiting                                                                              | 1 running  | 0 retrying | 13 success | 0 failures | Q Filter |              |
| Copy Files<br>Copy files to devices<br>Requested : 2.<br>Copied (before check) :<br>Failed : 0. | 0.         |            |            |            |          | 6            |

デバイスへのファイルのコピー

#### パッケージが次のパスのデバイスにアップロードされていることを確認できます。

#### 準備チェック

次のコマンドを使用して、セカンダリデバイスのCLIから準備状況チェックを実行します。

root@firepower:/ngfw/var/sf/updates# install\_update.pl --detach --readiness-check /ngfw/var/sf/updates/

ランダム データの例は次のとおりです。

root@firepower:/ngfw/var/sf/updates# install\_update.pl --detach --readiness-check /ngfw/var/sf/updates/ ARGV[0] = --detach

ARGV[1] = --readiness-check

ARGV[2] = /ngfw/var/sf/updates/Cisco\_FTD\_Upgrade-7.2.7-500.sh.REL.tar

bundle\_filepath: /ngfw/var/sf/updates/Cisco\_FTD\_Upgrade-7.2.7-500.sh.REL.tar

install\_update.pl begins. bundle\_filepath: /var/sf/updates/Cisco\_FTD\_Upgrade-7.2.7-500.sh.REL.tar [Readiness-Info]filename : /var/sf/updates/Cisco\_FTD\_Upgrade-7.2.7-500.sh.REL.tar at /usr/local/sf/lib/ This was not run through the SF::System APIs at /usr/local/sf/lib/perl/5.24.4/SF/System/Wrappers.pm line Makeself GetUpdate Info params FILEPATH : /var/tmp/upgrade-patch/Cisco\_FTD\_Upgrade\_Readiness-7.2.7-500. FILEPATH directory name /var/tmp/upgrade-patch at /usr/local/sf/lib/perl/5.24.4/SF/Update/Makeself.pm l Inside GetInfo FILEPATH :/var/tmp/upgrade-patch/Cisco\_FTD\_Upgrade\_Readiness-7.2.7-500.sh at /usr/local/sf/ root@firepower:/ngfw/var/sf/updates#

#### 次のパスで準備状況の確認プロセスを監視します。

root@firepower:/ngfw/var/log/sf/Cisco\_FTD\_Upgrade-7.2.7/upgrade\_readiness

| root@firepowe | r:/n | gfw, | /var/log/s | sf/Ci | isco_l | FTD_Upgrade-7 | .2.7/upgrade_read | diness# | cat upgrade_readiness_status |
|---------------|------|------|------------|-------|--------|---------------|-------------------|---------|------------------------------|
| TIMESTAMP:Thu | Jul  | 18   | 02:43:05   | UTC   | 2024   | PERCENT: 0%   | MESSAGE:Running   | script  | 000_start/000_00_run_cli_kic |
| TIMESTAMP:Thu | Jul  | 18   | 02:43:05   | UTC   | 2024   | PERCENT: 5%   | MESSAGE:Running   | script  | 000_start/000_check_platform |
| TIMESTAMP:Thu | Jul  | 18   | 02:43:06   | UTC   | 2024   | PERCENT:10%   | MESSAGE:Running   | script  | 000_start/100_start_messages |
| TIMESTAMP:Thu | Jul  | 18   | 02:43:06   | UTC   | 2024   | PERCENT:14%   | MESSAGE:Running   | script  | 000_start/101_run_pruning.pl |
| TIMESTAMP:Thu | Jul  | 18   | 02:43:41   | UTC   | 2024   | PERCENT:19%   | MESSAGE:Running   | script  | 000_start/105_check_model_nu |
| TIMESTAMP:Thu | Jul  | 18   | 02:43:42   | UTC   | 2024   | PERCENT:24%   | MESSAGE:Running   | script  | 000_start/106_check_HA_state |
| TIMESTAMP:Thu | Jul  | 18   | 02:43:42   | UTC   | 2024   | PERCENT:29%   | MESSAGE:Running   | script  | 000_start/107_version_check. |
| TIMESTAMP:Thu | Jul  | 18   | 02:43:42   | UTC   | 2024   | PERCENT:33%   | MESSAGE:Running   | script  | 000_start/108_clean_user_sta |
| TIMESTAMP:Thu | Jul  | 18   | 02:43:43   | UTC   | 2024   | PERCENT:38%   | MESSAGE:Running   | script  | 000_start/110_DB_integrity_c |
| TIMESTAMP:Thu | Jul  | 18   | 02:43:47   | UTC   | 2024   | PERCENT:43%   | MESSAGE:Running   | script  | 000_start/113_E0_integrity_c |
| TIMESTAMP:Thu | Jul  | 18   | 02:43:50   | UTC   | 2024   | PERCENT:48%   | MESSAGE:Running   | script  | 000_start/250_check_system_f |
| TIMESTAMP:Thu | Jul  | 18   | 02:43:50   | UTC   | 2024   | PERCENT: 52%  | MESSAGE:Running   | script  | 000_start/410_check_disk_spa |
| TIMESTAMP:Thu | Jul  | 18   | 02:43:55   | UTC   | 2024   | PERCENT: 57%  | MESSAGE:Running   | script  | 200_pre/001_check_reg.pl     |
| TIMESTAMP:Thu | Jul  | 18   | 02:43:55   | UTC   | 2024   | PERCENT: 62%  | MESSAGE:Running   | script  | 200_pre/002_check_mounts.sh. |
| TIMESTAMP:Thu | Jul  | 18   | 02:43:56   | UTC   | 2024   | PERCENT:67%   | MESSAGE:Running   | script  | 200_pre/004_check_deploy_pac |
| TIMESTAMP:Thu | Jul  | 18   | 02:43:56   | UTC   | 2024   | PERCENT:71%   | MESSAGE:Running   | script  | 200_pre/005_check_manager.pl |
| TIMESTAMP:Thu | Jul  | 18   | 02:43:56   | UTC   | 2024   | PERCENT:76%   | MESSAGE:Running   | script  | 200_pre/006_check_snort.sh   |
| TIMESTAMP:Thu | Jul  | 18   | 02:43:57   | UTC   | 2024   | PERCENT:81%   | MESSAGE:Running   | script  | 200_pre/007_check_sru_instal |
| TIMESTAMP:Thu | Jul  | 18   | 02:43:57   | UTC   | 2024   | PERCENT:86%   | MESSAGE:Running   | script  | 200_pre/009_check_snort_prep |
| TIMESTAMP:Thu | Jul  | 18   | 02:43:58   | UTC   | 2024   | PERCENT:90%   | MESSAGE:Running   | script  | 200_pre/011_check_self.sh    |
| TIMESTAMP:Thu | Jul  | 18   | 02:43:58   | UTC   | 2024   | PERCENT:95%   | MESSAGE:Running   | script  | 200_pre/015_verify_rpm.sh    |
| TIMESTAMP:Thu | Jul  | 18   | 02:44:00   | UTC   | 2024   | PERCENT:100%  | MESSAGE:Readine   | ess Che | ck completed successfully.   |
| root@firepowe | r:/n | gfw, | /var/log/s | sf/Ci | isco_l | FTD_Upgrade-7 | .2.7/upgrade_read | diness# |                              |

準備状況のチェックに失敗した場合は、Cisco TACにお問い合わせください。

### アップグレードインストール

セカンダリFTDでアップグレードインストールを続行します。アップグレードファイルを含むフォルダに移動し、インストールコマンドを実行します。

root@firepower:/ngfw/var/sf/updates# install\_update.pl --detach <FTD\_Upgrade\_Package.sh.REL.tar>

アップグレードが実行されると、次の例のような出力が表示されます。

root@firepower:/ngfw/var/sf/updates# install\_update.pl --detach Cisco\_FTD\_Upgrade-7.2.7-500.sh.REL.tar ARGV[0] = Cisco\_FTD\_Upgrade-7.2.7-500.sh.REL.tar bundle\_filepath: Cisco\_FTD\_Upgrade-7.2.7-500.sh.REL.tar updated absolute bundle\_filepath: /ngfw/var/sf/updates/Cisco\_FTD\_Upgrade-7.2.7-500.sh.REL.tar install\_update.pl begins. bundle\_filepath: /var/sf/updates/Cisco\_FTD\_Upgrade-7.2.7-500.sh.REL.tar Makeself GetUpdate Info params FILEPATH : /var/tmp/upgrade-patch/Cisco\_FTD\_Upgrade-7.2.7-500.sh at /usr FILEPATH directory name /var/tmp/upgrade-patch at /usr/local/sf/lib/perl/5.24.4/SF/Update/Makeself.pm 1 Inside GetInfo FILEPATH :/var/tmp/upgrade-patch/Cisco\_FTD\_Upgrade-7.2.7-500.sh at /usr/local/sf/lib/per Use of uninitialized value in string at /usr/local/sf/lib/perl/5.24.4/SF/Update/StatusProc.pm line 196. Use of uninitialized value in string at /usr/local/sf/lib/perl/5.24.4/SF/Update/StatusProc.pm line 196. Use of uninitialized value in string at /usr/local/sf/lib/perl/5.24.4/SF/Update/StatusProc.pm line 196. Use of uninitialized value \$in\_container in string eq at /usr/local/sf/lib/perl/5.24.4/SF/Update/Status Verifying archive integrity... All good. Uncompressing Cisco FTD Upgrade / Sat Apr 27 04:09:29 UTC 2024..... Entering is\_fmc\_managed Device is FMC Managed [240718 02:48:13:868] Found original ftd upgrade file /var/sf/updates/Cisco\_FTD\_Upgrade-7.2.7-500.sh.RE [240718 02:48:16:990] MAIN\_UPGRADE\_SCRIPT\_START [240718 02:48:17:007] # UPGRADE STARTING compare 7.2.2 and 6.2.3 and compare, newer installed 7.2.2 > 6.2.3 Entering create\_upgrade\_status\_links... Create upgrade\_status.json and upgrade\_status.log link in /ngfw/var/sf/sync/updates\_status\_logs Running [ln -f /ngfw/var/log/sf/Cisco\_FTD\_Upgrade-7.2.7/upgrade\_status.json /ngfw/var/sf/sync/updates\_s Link to JSON upgrade status file /ngfw/var/log/sf/Cisco\_FTD\_Upgrade-7.2.7/upgrade\_status.json created i Running [ln -f /ngfw/var/log/sf/Cisco\_FTD\_Upgrade-7.2.7/upgrade\_status.log /ngfw/var/sf/sync/updates\_st Link to log upgrade status file /ngfw/var/log/sf/Cisco\_FTD\_Upgrade-7.2.7/upgrade\_status.log created in [240718 02:48:17:229] BEGIN 000\_start/000\_00\_run\_cli\_kick\_start.sh [240718 02:48:18:421] END 000\_start/000\_00\_run\_cli\_kick\_start.sh [240718 02:48:18:525] BEGIN 000\_start/000\_00\_run\_troubleshoot.sh

FMCで、セカンダリデバイスのアップグレードを実行するタスクがあります。

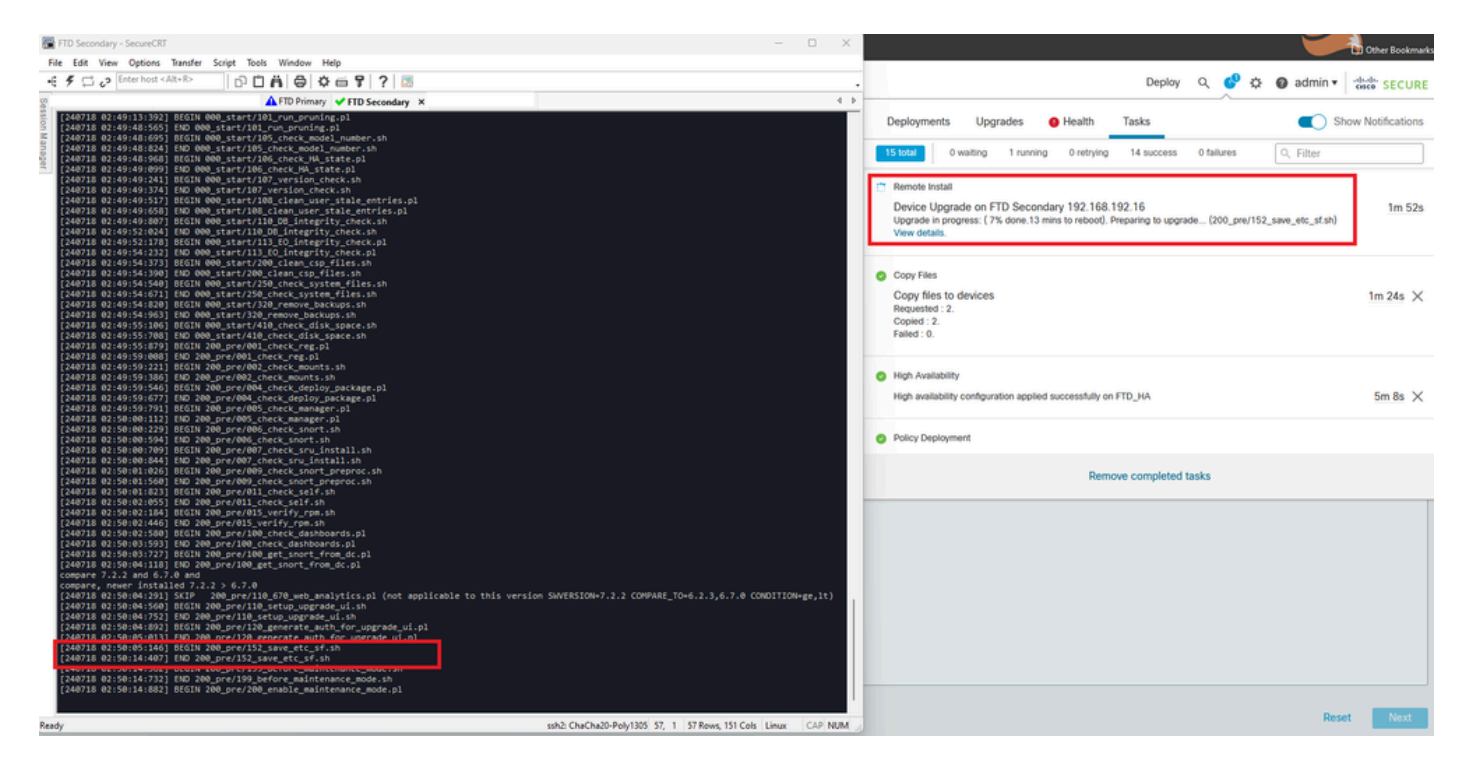

FMCで実行中のタスク

#### 次のパスを使用して、アップグレードステータスを監視します。

root@firepower:/ngfw/var/log/sf/Cisco\_FTD\_Upgrade-X.X.X# tail -f upgrade\_status.log

出力例を次に示します。

```
root@firepower:/ngfw/var/log/sf/Cisco_FTD_Upgrade-7.2.7# tail -f upgrade_status.log
TIMESTAMP: Thu Jul 18 02:50:25 UTC 2024 PERCENT: 7% MESSAGE: Running script 200_pre/202_disable_syncd.sh
TIMESTAMP: Thu Jul 18 02: 50: 26 UTC 2024 PERCENT: 7%
                                                    MESSAGE:Running script 200_pre/400_restrict_rpc.sh.
TIMESTAMP: Thu Jul 18 02: 50: 26 UTC 2024 PERCENT: 7%
                                                    MESSAGE:Running script 200_pre/500_stop_system.sh..
TIMESTAMP: Thu Jul 18 02:50:53 UTC 2024 PERCENT: 14%
                                                    MESSAGE:Running script 200_pre/501_recovery.sh... T
TIMESTAMP: Thu Jul 18 02:50:53 UTC 2024 PERCENT: 14%
                                                    MESSAGE:Running script 200_pre/505_revert_prep.sh..
TIMESTAMP: Thu Jul 18 02:51:46 UTC 2024 PERCENT: 14%
                                                    MESSAGE:Running script 200_pre/999_enable_sync.sh..
TIMESTAMP: Thu Jul 18 02:51:46 UTC 2024 PERCENT: 14%
                                                    MESSAGE:Running script 300_os/001_verify_bundle.sh.
TIMESTAMP: Thu Jul 18 02:51:47 UTC 2024 PERCENT: 14%
                                                    MESSAGE:Running script 300_os/002_set_auto_neg.pl..
TIMESTAMP: Thu Jul 18 02:51:47 UTC 2024 PERCENT: 14%
                                                    MESSAGE:Running script 300_os/060_fix_fstab.sh... T
TIMESTAMP: Thu Jul 18 02:51:47 UTC 2024 PERCENT: 14%
                                                    MESSAGE:Running script 300_os/100_install_Fire_Linu
```

セカンダリデバイスのアップグレードが完了すると、次のメッセージが表示されます。

The system is going down for reboot NOW!

スタンバイデバイスからのアップグレードが完了した後、デバイスはリブートされます。デバイ スが起動したら、フェールオーバーステータスをチェックして、すべてが最初に設定された状態 のままであることを確認します。

アクティブFTDでは、次の項目を確認できます。

firepower# show failover state

|                | State         | Last Failure Reason | Date/Time                |
|----------------|---------------|---------------------|--------------------------|
| This host -    | Primary       |                     |                          |
|                | Active        | None                |                          |
| Other host -   | Secondary     |                     |                          |
|                | Standby Ready | Comm Failure        | 13:24:46 UTC Jul 18 2024 |
| ====Configurat | ion State===  |                     |                          |
| Sync D         | one           |                     |                          |
| ====Communicat | ion State===  |                     |                          |
| Mac se         | t             |                     |                          |

firepower#

スタンバイFTDでは、次のように表示されます。

firepower# firepower# sh failover state This host - Secondary Standby Ready None Other host - Primary Active None ====Configuration State===

Sync Skipped - STANDBY ====Communication State=== firepower#

バージョンが異なることを示すメッセージが表示されます。

#### firepower#

CLIを使用して、スタンバイデバイスでコマンドfailover activeを使用し、フェールオーバーを手動で実行します。ここで、スタンバイデバイスがアクティブになります。

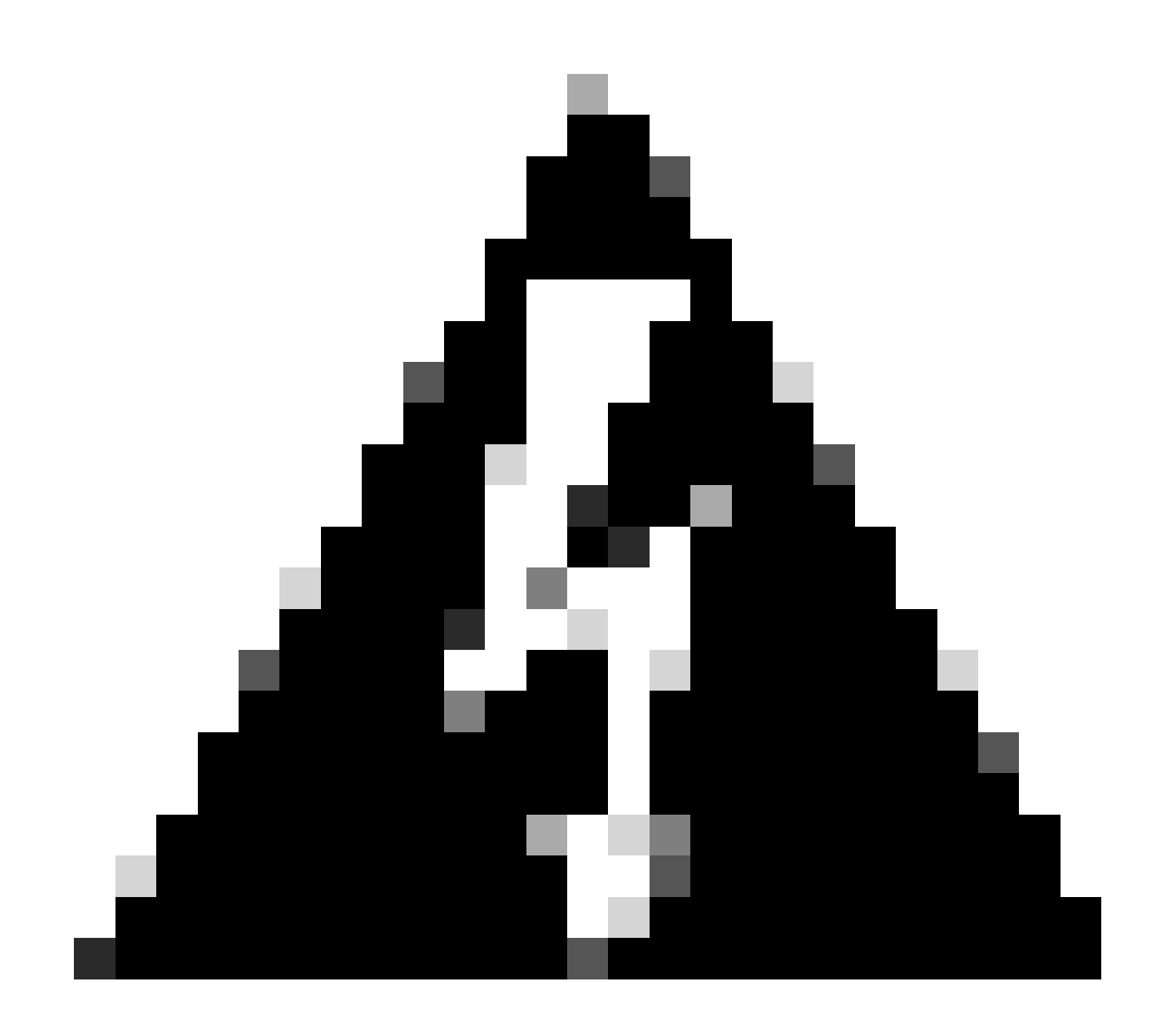

警告:この時点で、フェールオーバーの発生時に一時的なトラフィックの中断が発生し

#### ています。

firepower# firepower# failover active Switching to Active firepower# firepower# firepower# sh fail firepower# sh failover state State Last Failure Reason Date/Time This host -Secondary Active None Other host -Primary Standby Ready None ====Configuration State=== Sync Skipped ====Communication State=== Mac set

firepower#

フェールオーバーが完了したら、他のデバイスのアップグレードに進むことができます。以前は アクティブで、現在はスタンバイになっているデバイスに対して、このドキュメントの冒頭で説 明した同じ手順を使用します。

これで、両方のデバイスがアップグレードされました。回線側でコマンドshow versionを使用す ると確認できます。プライマリデバイス:

firepower# firepower# show failover state Last Failure Reason State Date/Time This host -Primary Standby Ready None Other host -Secondary Active None ====Configuration State=== Sync Skipped - STANDBY ====Communication State=== Mac set firepower#

セカンダリデバイスについて:

firepower# firepower# sh failover state State Last Failure Reason Date/Time This host -Secondary Active None Other host -Primary Standby Ready Comm Failure 14:03:06 UTC Jul 18 2024 ====Configuration State=== Sync Skipped ====Communication State=== Mac set

firepower#

この時点で、FMCからデバイスを最初と同じように切り替えることができます。

確認

両方のデバイスのアップグレードが成功したら、show versionコマンドを使用してFMCと両方の FTDのステータスを確認します。

| firepower# show vers | ion                                                                        |
|----------------------|----------------------------------------------------------------------------|
| [                    | firepower ]                                                                |
| Model                | : Cisco Firepower Threat Defense for VMware (75) Version 7.2.7 (Build 500) |
| UUID                 | : 0edf9f22-78e6-11ea-8ed0-e0e5abf334e2                                     |
| LSP version          | : lsp-rel-20240306-2015                                                    |
| VDB version          | : 353                                                                      |

#### FMCでバージョンの更新が確認でき、最初の設定と同様にスイッチオーバーできます。

| Fi or      | rewall Management Center Overview Analysis                                       | Policies Devices Objects          | Integration    |         |          | c                     | Deploy Q 💕 🌣 \varTheta admin                                 | • the secure         |
|------------|----------------------------------------------------------------------------------|-----------------------------------|----------------|---------|----------|-----------------------|--------------------------------------------------------------|----------------------|
| View By:   | Group                                                                            |                                   |                |         |          |                       | Dismiss all notific                                          | ations               |
| All (2)    | Error (0)      Warning (0)      Offline (0)      Normal (2)                      | Deployment Pending (0)     Upgrad | de (2) • Snort | 3 (2)   |          |                       | High Availability<br>Switch peers operation succe            | ssfully completed on |
| Collapse A |                                                                                  |                                   |                |         |          |                       | high availability pair FTD_HA<br>192.168.192.13 is now the a | and FTD Primary      |
|            | Name                                                                             | Model                             | Version        | Chassis | Licenses | Access Control Policy | Auto RollBack                                                |                      |
|            | Ungrouped (1)                                                                    |                                   |                |         |          |                       |                                                              |                      |
|            | FTD_HA<br>High Availability                                                      |                                   |                |         |          |                       |                                                              | 11                   |
|            | FTD Primary 192.168.192.13(Primary, Active) Snort 3<br>192.168.192.13 - Routed   | FTDv for VMware                   | 7.2.7          | N/A     | Base     | test                  | 19                                                           | :                    |
|            | FTD Secondary 192.168.192.16(Secondary, Standby) Snott 3 192.168.192.16 - Routed | FTDv for VMware                   | 7.2.7          | N/A     | Base     | test                  | <                                                            | :                    |

FMCからのスイッチドピア

翻訳について

シスコは世界中のユーザにそれぞれの言語でサポート コンテンツを提供するために、機械と人に よる翻訳を組み合わせて、本ドキュメントを翻訳しています。ただし、最高度の機械翻訳であっ ても、専門家による翻訳のような正確性は確保されません。シスコは、これら翻訳の正確性につ いて法的責任を負いません。原典である英語版(リンクからアクセス可能)もあわせて参照する ことを推奨します。